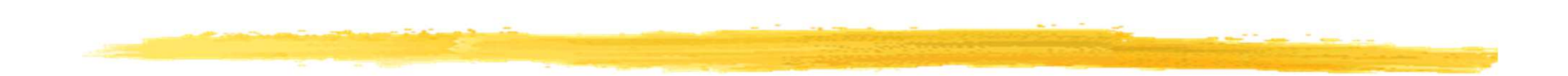

#### **Chapitre 4**

#### Les interfaces utilisateurs avec Android (suite)

## Plan du chapitre 3

Un second programme : IHM par programmation, par description

□Les Layout, les contrôles

- □La gestion des événements
- Enchaîner les écrans
- Toast et traces

L'internationalisation

# **Smartphone != ordinateur**

Android tire partie des particularités des smartphones :

interface homme machine adapté (tactile, multitouch)

divers modes : vibreur, sonnerie, silencieux, alarme

notifications (d'applications, d'emails, de SMS, d'appels en instance)

de boussole, accéléromètre, GPS

divers capteurs (gyroscope, gravité, baromètre)

□ NFC, RFID

□ téléphonie (GSM) et réseau EDGE, 3G, 4G, SMS, MMS

une base de données intégrée (SQLite)

En plus de ce qu'on peut avoir sur un ordinateur : navigateur, bibliothèques graphiques 2D, 3D (Open GL), applications de rendu multimédia (audio, vidéo, image) de divers formats, réseau Bluetooth et Wi-Fi, caméra

### Les IHM graphiques avec Android

Bibliothèque propre
 Pas AWT, ni Swing, ni Java ME / LCDUI
 Décrit par fichier XML
 Ecran en Android géré par une activité

# Activité (Activity)

- Correspond à une seule classe Java
- □Une activité gère l'affichage et l'interaction d'un écran (IHM)
- □Gère les événements, lance l'affichage d'autres écrans, lance du code applicatif
- Suit un cycle de vie déterminé (cf. applets, midlets, servlets, EJB, ...)
- Utilise les Intent pour lancer d'autres activités

### **Construction d'une IHM**

Plutôt en XML mais
XML ne peut pas être débogué !
Tout ne peut pas être fait en XML

## Premier principe des IHM (1/4)

Quand on voit ceci :

| Active Folder:/usr/spool/mail/val   |
|-------------------------------------|
| l total, 0 new, 0 unread, 0 deleted |
| Messages:                           |
| Print Message: 1 Printers           |
| Standard Message Headers            |
| ♦ All message Headers               |
| ♦ Message Body Only                 |
|                                     |
| Printer Name: 1p                    |
| Done Print Help                     |

□C'est qu'on a programmé cela :

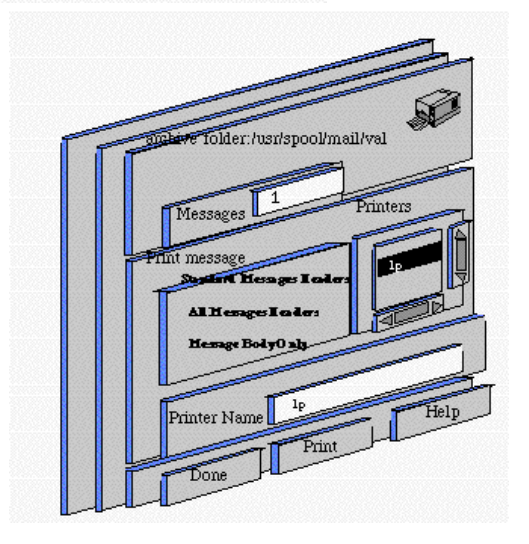

# Premier principe des IHM (2/4)

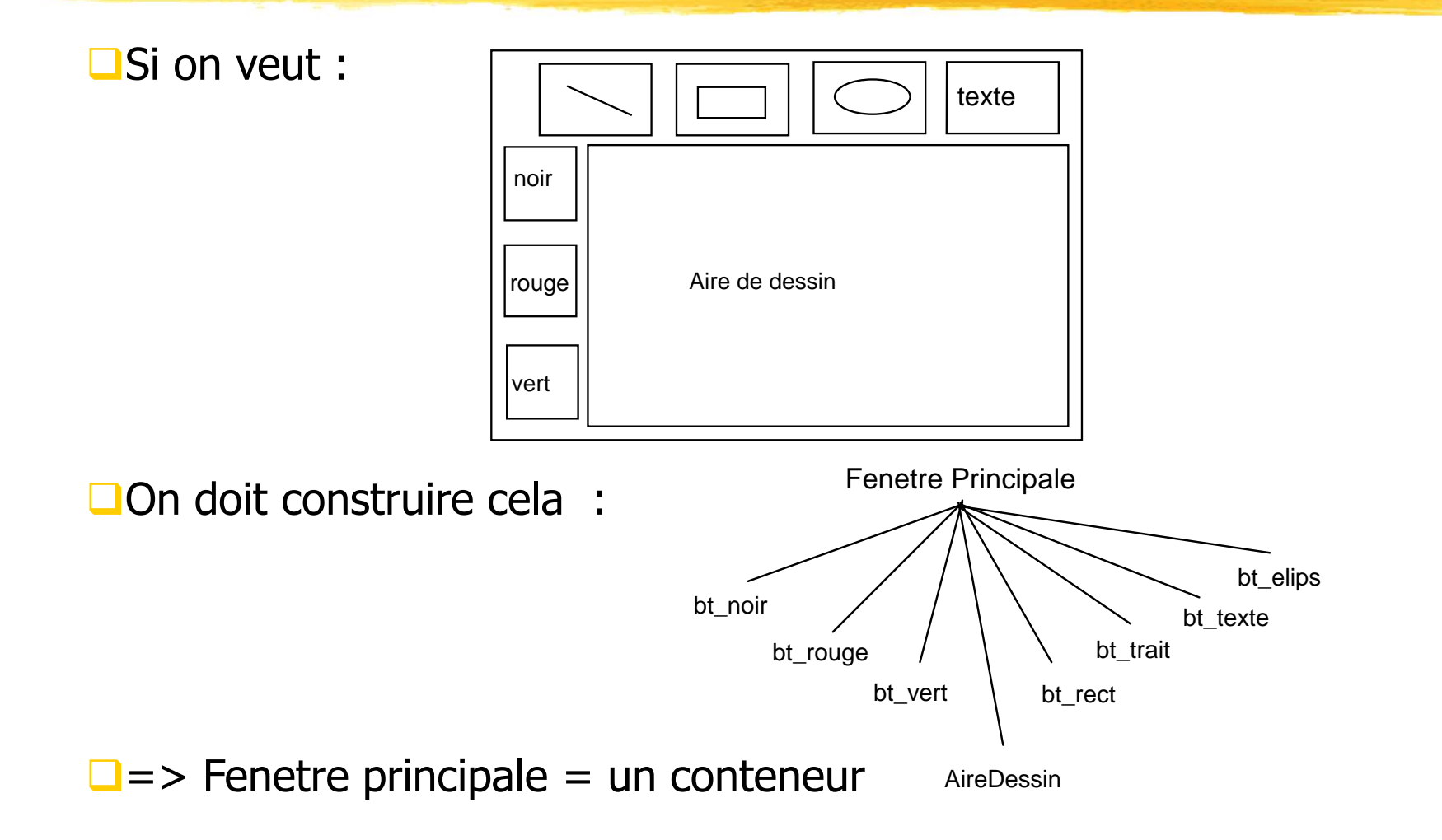

## Premier principe des IHM (3/4)

Plus sûrement, si on veut : \_\_\_\_

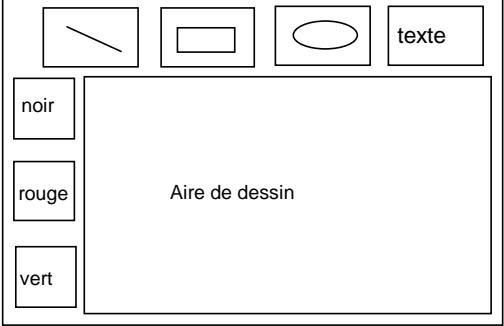

texte c'est à dire : on écrit plutôt : noir Fenetre Principale Aire de dessin rouge Cont col Cont\_ligne vert bt\_noir bt\_vert bt trait bt texte bt\_rect bt\_elips bt\_rouge

AireDessin

# Premier principe des IHM (4/4)

- □(Premier principe) : construire une IHM, c'est mettre des composants graphiques les uns à l'intérieur des autres
- Il y a donc, dans une IHM à présenter à l'utilisateur, un arbre de composants graphiques
- Les éléments de cet arbre sont des composants graphiques (redite !)
- Etre "fils de" dans cet arbre signifie "être contenu dans"

Voilà pour les composants graphiques ! (et le premier principe des IHM)

# Second principe des IHM (1/3)

- Les ensembles de composants graphiques sont des classes. On aura la classe des boutons, la classe des cases à cocher, etc.
- Un composant graphique particulier sera une instance particulière d'une classe. Par exemple le bouton "Quitter" et le bouton "Sauvegarder" d'une IHM seront deux instances de la classe des boutons : merci l'OO !
- Il y a une famille de conteneurs et une famille de non conteneurs
- D'où les classes de composants graphiques :

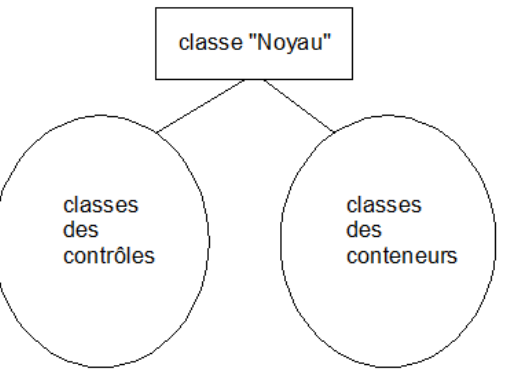

Question : Comment sont rangées ces classes ?

□ Réponse : dans un arbre d'héritage de classes : merci l'OO (bis) !

# Second principe des IHM (2/3)

□ Plus précisément le point de départ de l'arborescence des classes

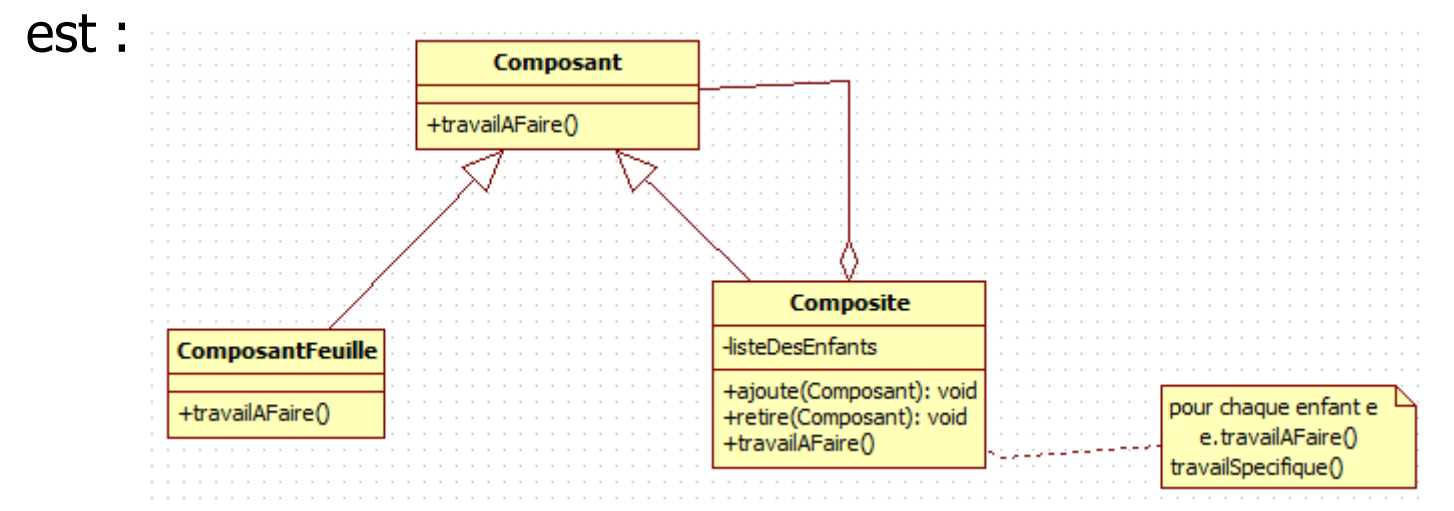

□C'est le design pattern Composite

Iremarque : travailAFaire() est répercuté sur tout l'arbre des instances

# Second principe des IHM (3/3)

- (Second principe) : les bibliothèques pour construire des IHM sont, en Java, (et souvent !) des classes rangées par arborescence d'héritage
- □Les éléments de cette arborescence sont des classes (redite !)
- Etre "fils de" dans cette arborescence signifie "hérite de"

□Voilà pour les classes (et le second principe des IHM)

# Les deux principes des IHM

- Lorsqu'on parle d'IHM, il existe deux arborescences et donc deux "principes"
- Ier principe : Une IHM est construite en mettant des composants graphiques les uns à l'intérieur des autres
- <u>2ième principe</u> : les composants graphiques sont obtenus comme instances de classes. Ces classes sont rangées dans une arborescence d'héritage
- Remarque : Ces deux arbres (celui des composants graphiques et celui des classes) ont peu de choses à voir l'un l'autre
  - Le premier est l'architecture de l'interface i.e. le placement des divers composants graphiques les uns par rapport aux autres,
  - le second est un arbre d'héritage de classes donné une bonne fois par le concepteur de la bibliothèque graphique

## Un composant IHM = 3 parties

□Un composant graphique a 3 parties :

les données qu'il représente : le modèle (model)

□le dessin d'affichage : la vue (view)

ce qui prend en charge les actions de l'utilisateur sur ce composant : le controleur (controler)

C'est l'architecture MVC

"L'idée est de bien séparer les données, la présentation et les traitements" (\*)

Les traitements sont souvent délégués à un objet autre que le composant graphique lui même (et qui n'est pas, en général, un composant graphique) : programmation par délégation

□(\*) source: http://fr.wikipedia.org/wiki/Paradigme\_MVC

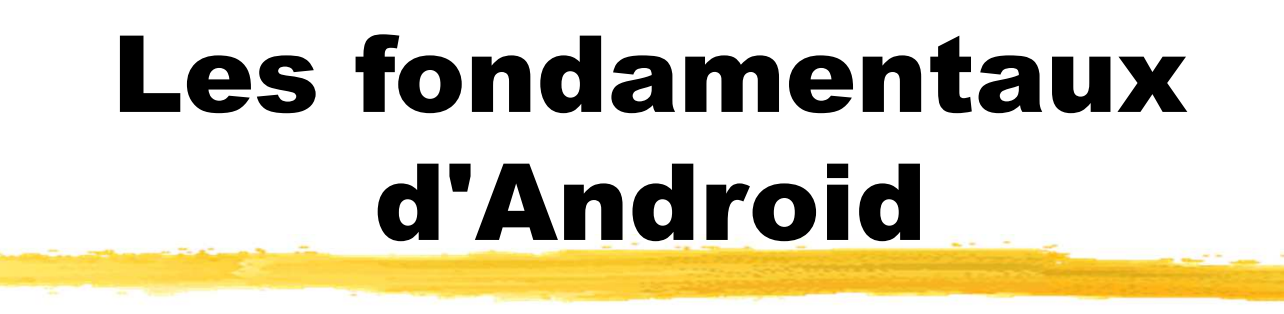

La classe "Noyau" de base est la classe android.view.View (~ java.awt.Component de AWT)

La classe de base des conteneurs est android.view.ViewGroup (~ java.awt.Container de AWT)

On a donc :

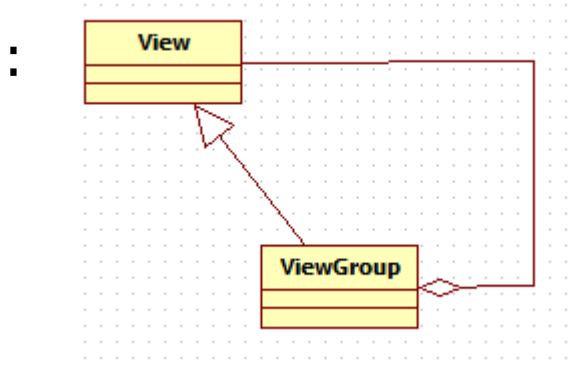

En Android, les conteneurs sont souvent appelés les Layout, les contrôles sont parfois appelés des widgets (window objects)

# IHM : construction procédurale vs. déclarative

- En Android on peut construire les IHM en codant en Java des instructions ...
- ... ou en décrivant l'IHM par un fichier XML
- La première solution est celle habituelle de Java (SE Swing et AWT, ME) ou d'autres domaines (Motif, Openwin de Sun, ...)
   La seconde est courante dans certains domaines (Apple ...)
- □La seconde est courante dans certains domaines (Apple, ...)

Une nouvelle : on peut construire la plupart des IHM en glisserdéposer cf. Interface Builder de NeXT : Jean-Marie Hullot (1989) , Visual Basic, …

### **Un second programme**

On veut créer une application Android qui affiche un bouton. Lorsque l'utilisateur actionne le bouton, l'heure est affichée. Le résultat est :

L'heure est mise à jour lorsqu'on actionne le bouton

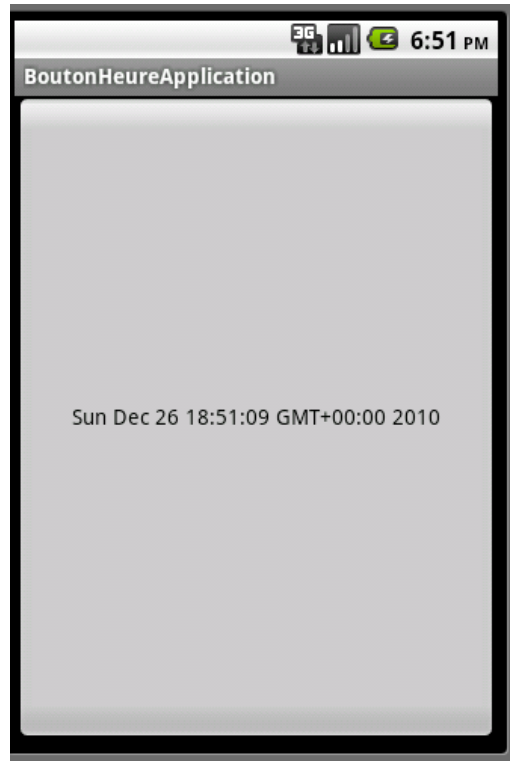

# Code du second programme (1/2)

On peut tout coder en Java dans l'activité :

```
package android.jmf;
```

```
import android.app.Activity;
import android.os.Bundle;
import android.view.View;
import android.widget.Button;
import java.util.Date;
public class BoutonHeureActivite extends Activity implements View.OnClickListener
    private Button btn;
    @Override
    public void onCreate(Bundle icicle) {
        super.onCreate(icicle);
        btn = new Button(this);
        btn.setOnClickListener(this);
        updateTime();
        setContentView(btn);
    public void onClick(View view) {
        updateTime();
    private void updateTime() {
        btn.setText(new Date().toString());
                               © JMF (Tous droits réservés)
                                                                              19
```

# Code du second programme (2/2)

L'activité est le listener du bouton : public class BoutonHeureActivite extends Activity implements View.OnClickListener

Ce qui nécessite d'implémenter la méthode : public void onClick(View view) qui est lancée lorsqu'on actionne le bouton (technique des listeners cf. événement Java SE)

Le bouton est mis dans l'activité (setContentView(btn))

# Second programme : une autre solution (1/5)

En général, pour l'IHM on utilise plutôt les fichiers XML
 Par exemple, créer une nouvelle application Android
 Ouvrir le fichier activity\_main.xml (dans res/layout/activity\_main.xml)

Et on peut construire l'IHM en glisser déposer !

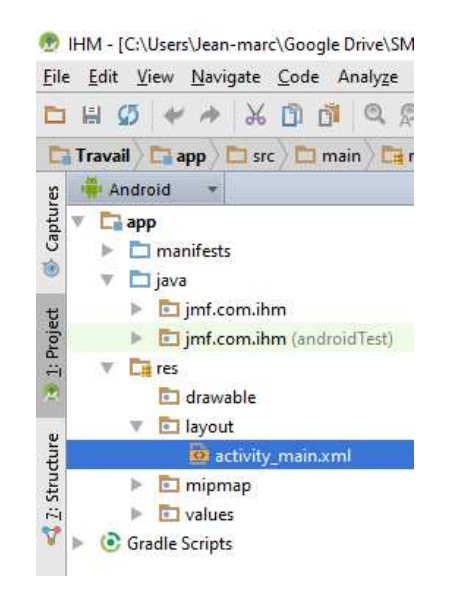

# Second programme : une autre solution (2/5)

- La fenêtre de activity\_main.xml propose deux onglets : l'onglet Design et l'onglet Text
- L'onglet Text donne le code XML de ce fichier
- L'onglet Design (qui met parfois du temps à s'afficher lors de sa première ouverture) permet de vieueliser l'ILIM correspondent à co fi

visualiser l'IHM correspondant à ce fichier

activity main.xml × C MainActivity.iava × Palette 🌞 🗜 🛄 + 📠 Nexus 4 + 🦳 + 🛞 AppTheme 🧮 MainActivity + 🕥 + 📫 23 + 🗀 Layouts + 1 2 -FrameLayout LinearLayout (Horizontal) LinearLayout (Vertical) TableLayout TableRow GridLayout RelativeLayout **6:00** Widgets IHM Ab Plain TextView Ab Large Text Ab Medium Text Hello World! Ab Small Text OK Button NEW BUTTON OK Small Button RadioButtor CheckBox Switch

(partie droite) et de construire cette IHM en glisser-déposer avec les éléments graphiques de la partie gauche

- Par exemple, on peut sélectionner le composant Button et l'amener dans la partie droite
- Ce constructeur d'IHM est l'ADT Visual Designer

# Second programme : une autre solution (3/5)

- L'onglet Component Tree indique l'arborescence des composants graphiques de l'application
- □ Lorsqu'on sélectionne le composant graphique (quelle que soit la fenêtre !) apparaît l'onglet Properties : ce sont les propriétés du composant graphique composant graphique []

| aranhiaila |                        |               |
|------------|------------------------|---------------|
| y aprilque | Component Tree         | <b>÷</b>      |
| •          | 🔻 📃 Device Screen      |               |
|            | RelativeLayout         |               |
|            | Ab textView - "        | Hello World!" |
|            | ок button - "Ne        | w Button"     |
|            |                        |               |
|            | Properties             | ?             |
|            | minHeight              |               |
|            | minLines               |               |
|            | minWidth               |               |
|            | nestedScrollingEnabled |               |
|            | onClick                |               |
|            | outlineProvider        |               |
|            | ▶ padding              | []            |
|            | paddingEnd             |               |
|            | paddingStart           |               |
|            | scrollIndicators       | 0             |
|            | shadowColor            |               |
|            | singleLine             |               |
|            | stateListAnimator      |               |
|            | text                   | New Button    |
|            |                        |               |

# Second programme : une autre solution (4/5)

- On peut changer la largeur et la hauteur d'un composant à l'aide des propriétés layout:width et layout:height
- Les valeurs de ces propriétés peuvent être
  - match\_parent (anciennement nommé fill\_parent avant l'API 8) indique que le composant graphique sera aussi grand en largeur ou hauteur que son conteneur le lui autorise

| Component Tree     | <b>€</b> <del>≩</del> ‡ |
|--------------------|-------------------------|
| 🔻 📃 Device Screen  |                         |
| 🔻 🖭 RelativeLayout |                         |
| 💁 button - "N      | Vew Button"             |
|                    |                         |
|                    |                         |
| Properties         | ? 5                     |
| layout:width       | match_parent            |
| layout:height      | match_parent            |
| Iavout:margin      | [2 2 32dn 2 2 2 2]      |

wrap\_content indiquant que le composant prend seulement la taille qui lui faut en largeur ou hauteur pour s'afficher correctement

#### source :

http://developer.android.com/guide/topics/ui/declaringlayout.html

# Second programme : une autre solution (5/5)

#### L'IHM est alors généré cf. les deux onglets de activity\_main.xml :

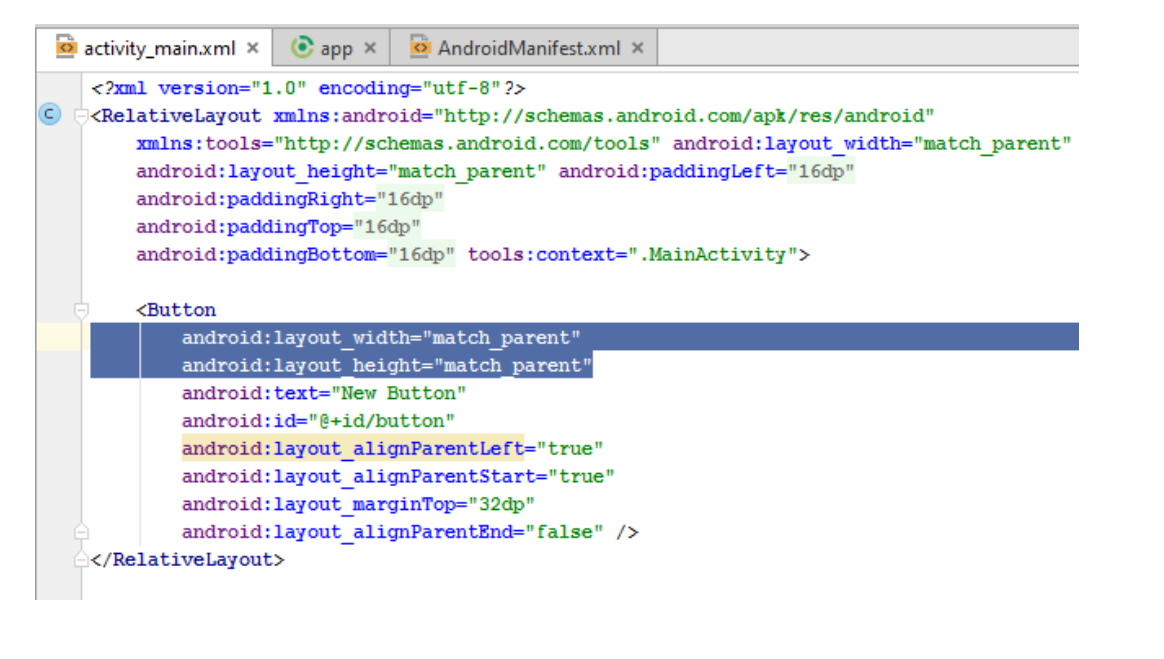

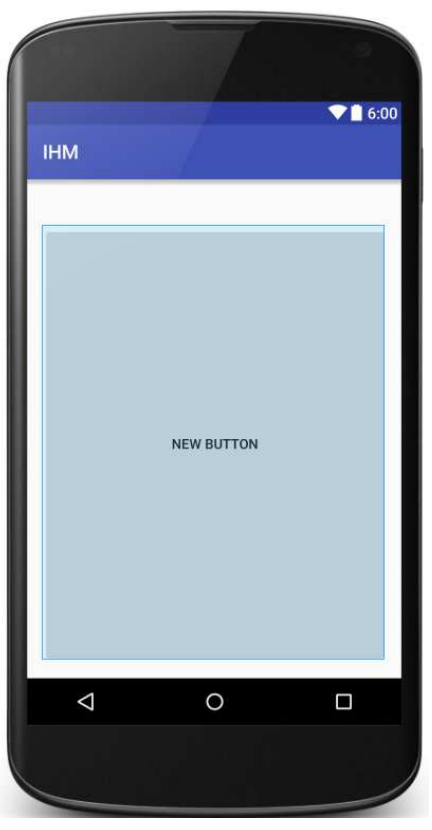

### Texte d'un Button

- Les versions récentes d'Android suggère de mettre tout le texte des boutons en majuscule : les fichiers de styles (de thème) indique android:textAllCaps="true" (text all capitalised)
- □Si on veut garder la chaine originale (en majuscule et minuscule) indiquer la propriété android:textAllCaps="false"

□C'est le cas pour les Buttons

### Correspondance attribut méthode

- Pour positionner une propriété (= valeur d'attribut = données = ...) d'un composant graphique on peut le faire soit en XML soit par appel d'une méthode appropriée
- Dans le fichier XML, on positionne une propriété d'un composant graphique à l'aide d'une valeur d'attribut de sa balise XML
- Donc il y a une correspondance entre les noms d'attribut d'une balise XML et une méthode, pour positionner une propriété d'un composant graphique. On a, par exemple :

| XML Attributes                    |                                       |                                                                                                    |
|-----------------------------------|---------------------------------------|----------------------------------------------------------------------------------------------------|
| Attribute Name                    | Related Method                        | Description                                                                                                    |
| android:alpha                     | setAlpha(float)                       | alpha property of the view, as a value between 0 (completely transparent) and 1 (completely opaque).                                          |
| android:background                | setBackgroundResource(int)            | A drawable to use as the background.                                                                                                    |
| android:clickable                 | setClickable(boolean)                 | Defines whether this view reacts to click events.                                                                                             |
| android:contentDescription        | setContentDescription(CharSequence)   | Defines text that briefly describes content of the view.                                                                                      |
| android:drawingCacheQuality       | setDrawingCacheQuality(int)           | Defines the quality of translucent drawing caches.                                                                                            |
| android:duplicateParentState      |                                       | When this attribute is set to true, the view gets its drawable state (focused, pressed, etc.) from its direct parent rather than from itself. |
| android:fadeScrollbars            | setScrollbarFadingEnabled(boolean)    | Defines whether to fade out scrollbars when they are not in use.                                                                              |
| android:fadingEdgeLength          | getVerticalFadingEdgeLength()         | Defines the length of the fading edges.                                                                                                    |
| android-filterTouchesWhenObscured | setFilterTouchesWhenObscured(boolean) | Specifies whether to filter touches when the view's window is obscured by                                                                     |

## Identifier les composants = la méthode "miracle"

Le fichier activity\_main.xml repère les composants par android:id

```
<Button
android:id="@+id/button1"
android:layout width="fill narent"
```

- Dans cet exemple il s'agit de button1
- Le composant est manipulé par cet identifiant dans le programme Java à l'aide de la méthode ("miracle") findViewById(R.id.nomIdentifiant);
- La valeur nomIdentifiant est celle qui apparaît dans le fichier activity\_main.xml après @+id/
- Pour cet exemple ce sera findViewById(R.id.button1);

#### Le traitement de

setContentView()

- setContentView() n'est pas banale ! Elle est capable de lire un fichier xml, l'analyser, construire des objets Java (souvent des View) à partir de ces données, les agencer pour construire une IHM
- Ce mécanisme est dit inflate

# Second programme, solution 2 : le code

Comme toute l'IHM est faite dans activity\_main.xml, voici le code de l'activité :

package android.jmf;

```
import java.util.Date;
import android.app.Activity;
import android.os.Bundle;
import android.view.View;
import android.widget.Button;
public class BoutonHeure2Activite extends Activity implements View.OnClickListener {
    private Button btn;
    @Override
    public void onCreate(Bundle icicle) {
          super.onCreate(icicle);
         setContentView(R.layout.activity main);
         btn=(Button)findViewById(R.id.button1);
         btn.setOnClickListener(this);
         updateTime();
    public void onClick(View view) {
         updateTime();
    private void updateTime() {
         btn.setText(new Date().toString());
```

#### Les Layout

Les conteneurs Android sont souvent des XXXLayout !

C'est un peu différent de Java AWT ou Swing. Un Layout Android est un container et un Layout AWT à la fois

Les principaux Layout Android sont :

LinearLayout (~ un containeur AWT géré par un FlowLayout AWT)

RelativeLayout

□AbsoluteLayout (déprécié depuis l'API 3 !)

On a donc :

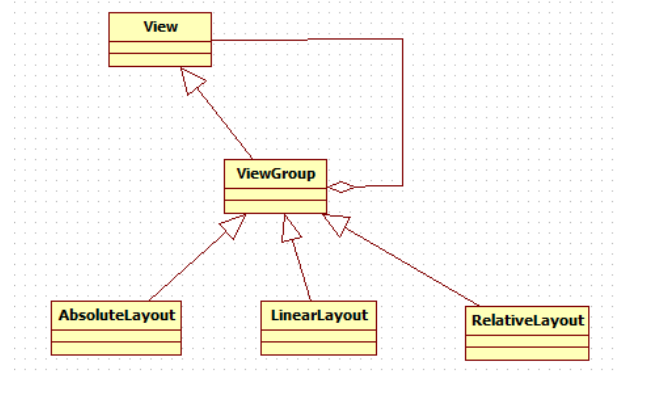

#### LinearLayout

 Les composants à l'intérieur d'un LinearLayout sont rangés les uns à la suite des autres horizontalement ou verticalement
 Principales propriétés d'un LinearLayout : l'orientation, le mode de remplissage (fill model)

# **Orientation d'un**

#### LinearLayout

- L'orientation indique si le LinearLayout présente ces contenus sur une ligne (horizontalement) ou sur une colonne (verticalement)
- La propriété d'orientation à utiliser pour un LinearLayout dans le fichier XML est l'attribut android:orientation de la balise LinearLayout. Les valeurs possibles pour cette propriété sont vertical et horizontal
- La valeur vertical indique que les contenus seront les uns en dessous des autres, la valeur horizontal indique qu'ils seront les uns à la suite des autres
- L'orientation peut être modifiée à l'éxécution par la méthode setOrientation() lancée sur le LinearLayout en précisant la valeur LinearLayout.HORIZONTAL ou LinearLayout.VERTICAL

# Mode de remplissage (fill model) d'un LinearLayout

- Cela concerne les attributs android:layout\_width et android:layout\_height à positionner sur les composants graphiques contenus dans le LinearLayout
- Les valeurs possibles de ces propriétés peuvent être :
  - une valeur exacte de pixel (125px pour 125 pixels) : c'est fortement déconseillé
  - urap\_content qui indique que le composant prend la taille qu'il faut pour s'afficher correctement entièrement
  - Imatch\_parent (anciennement fill\_parent
     avant l'API 8) indique que le composant remplit complètement
     la dimension indiquée du LinearLayout

#### Le RelativeLayout

- un conteneur qui permet de placer ses contenus les uns par rapport aux autres
- Les Views contenues dans le RelativeLayout indiquent leur positionnement à l'aide de leurs attributs (dans le fichier XML de l'IHM)
- □Il ne doit pas y avoir de dépendance cyclique (bon sens)
- Les Views indiquent leur position par rapport à la vue parente ou leurs Views soeurs (en utilisant leur id)
- Les valeurs des attributs sont soit des boolean, soit l'id d'une autre View

### **Attributs possibles pour une** View **dans un** RelativeLayout

- Les Views dans un RelativeLayout peuvent utiliser les attributs :
  - android:layout\_alignParentTop : si true, le haut de la View est calé sur le haut de la vue parente
  - android:layout\_centerVertical : si true, la View est centrée verticalement à l'intérieur de la vue parente
  - android:layout\_below : le haut de la vue est en dessous
     de la view indiquée (par son l'id)
  - android:layout\_toRightOf : le coté gauche de la vue est à droite de la View indiquée (par son l'id)

Il y a d'autres valeurs possibles voir à http://developer.android.com/reference/android/wi dget/RelativeLayout.LayoutParams.html

#### RelativeLayout : un exemple

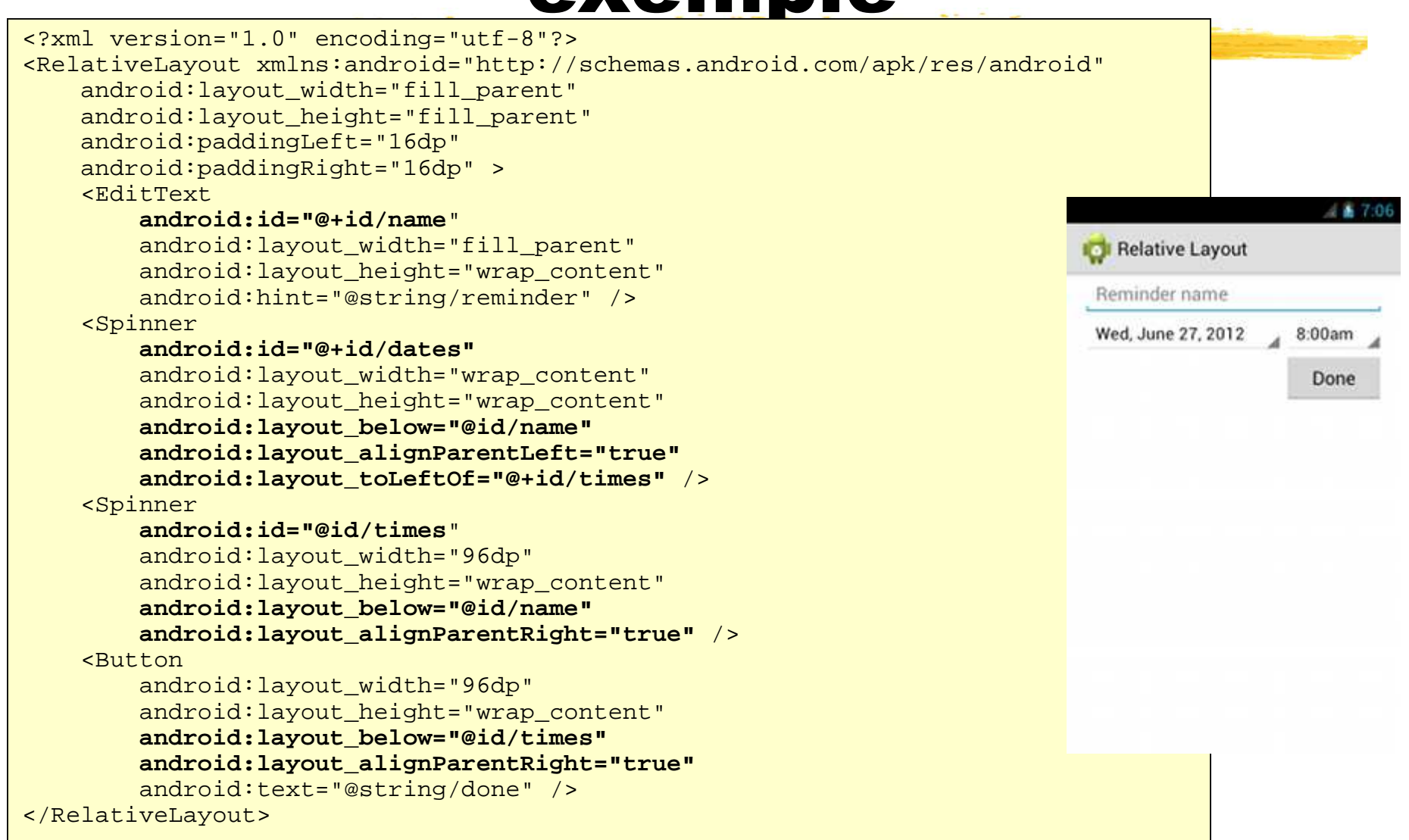

#### @+id **VS.** @id

- Dans le fichier xml précédent, on utilise parfois @+id et parfois @id
- @+id indique qu'il faut créer, si nécessaire, une nouvelle entrée
  dans R. java (et sa classe interne id)
- @id repère simplement l'identificateur id et il n'y a pas de création dans R.java
- En fait cela fonctionne si on met toujours le + !

#### Le ConstraintLayout

- nouveau Layout d'Android Studio (depuis Android Studio 2.2)
- Utilise le Layout Editor d'Android Studio
- Lorsqu'on ajoute un composant par la palette, il sera placé, à l'exécution, au coordonnées (0, 0) : ce n'est pas Wysiwig !
- Pour indiquer un placement il faut lui ajouter des contraintes :
  - toute view doit avoir une contrainte horizontale et verticale
  - les contraintes doivent être liées à une contrainte de même type (une contraite verticale doit être liée à une autre contrainte verticale, une contraite de baseline à une autre baseline, etc.)
- Par exemple :

| A |          |
|---|----------|
| В | <b>B</b> |

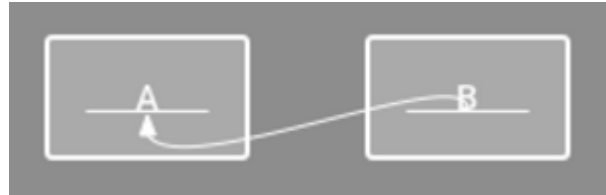

biblio:https://developer.android.com/training/constraintlayout/index.html#constraints-overview

## A propos de portraitpaysage (1/2)

- Pour faire la différence entre une présentation portrait et une présentation paysage, il suffit de créer sous le répertoire res :
  - un répertoire layout-land (landscape) avec les fichiers XML d'IHM pour les présentations paysage
  - un répertoire layout-port (portrait) avec les fichiers XML d'IHM pour les présentations portrait
  - les fichiers par défaut sont mis dans le repertoire layout
- Remarque : Sélectionner l'onglet Project pour cela, pas l'onglet Android

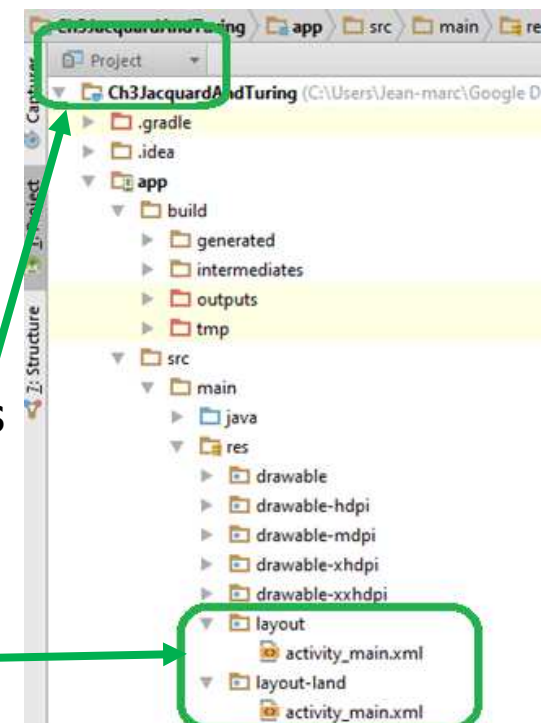

### A propos de portraitpaysage (2/2)

#### Ainsi, avec la seule activité :

public class MainActivity extends Activity {
 @Override
 protected void onCreate(Bundle savedInstanceState) {
 super.onCreate(savedInstanceState);
 setContentView(R.layout.activity\_main);

#### on obtient

#### Jacquard and Turing

#### Alan Turing (1912 - 1954)

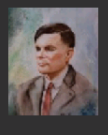

Alan Turing was a british scientist in the first part of XXth century. His contribution for the resolution of cryted nazy messages make the second world war finished earlier.

Despite this, at the end of his life, he was worried for his "non conventional" life et died at only 41 years old. The Queen granted him a posthumous pardon on 24 December 2013 (less than one year ago)

#### Jacquard and Turing

Joseph Marie Jacquard

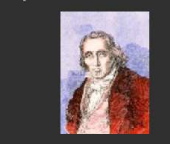

In a french point of view (so, may be it is not the truth ;-)), Joseph Marie Jacquard is one of the first computers inventor. He was born in Lyon (France) the 7 July 1752 and dead in Oullins (near Lyon) the 7 august 1834. So, he survive the french revolution (:-) I am sorry but there is no political remark or judgment here). He played an important role in the development of the earliest programmable loom (the Jacquard

### Portrait-paysage : une démo

#### **demo** Ch3JacquardAndTuring

Jacquard and Turing

Alan Turing (1912 - 1954)

Alan Turing was a british scientist in the first part of XXth century. His contribution for the resolution of cryted nazy messages make the second world war finished earlier.

Despite this, at the end of his life, he was worried for his "non conventional" life et died at only 41 years old. The Queen granted him a posthumous pardon on 24 December 2013 (less than one year ago)

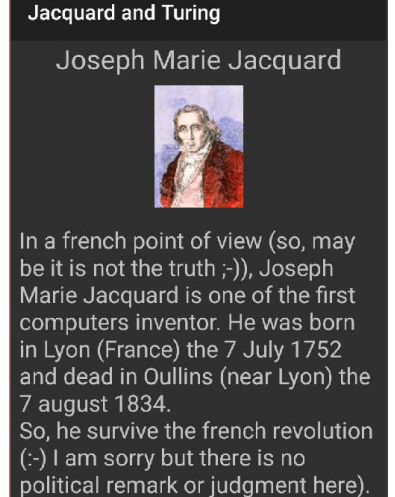

He played an important role in the development of the earliest programmable loom (the Jacquard

 Et si on veut un portrait-français suivi d'un paysage-anglais (pff !)
 Il faut créer des répertoires suffixés par des extensions dans un bon ordre (layout-fr-port et layout-en-land). Voir à http://developer.android.com/guide/topics/resourc es/providing-resources.html Plus sur les ressources, Layout**s, etc** 

- "You can specify multiple qualifiers for a single set of resources, separated by dashes. For example, drawable-en-rUS-land applies to US-English devices in landscape orientation.
- The qualifiers must be in the order listed in table 2. For example: Wrong: drawable-hdpi-port/ Correct: drawable-port-hdpi/"

Bon OK, voir à http://developer.android.com/guide/topics/resource s/providing-resources.html

## Les contrôles Android

- Ce sont les composants graphiques que voient l'utilisateur, avec lesquels il agit sur (contrôle) l'interface graphique
- □Appelés dans certains domaines, les contrôles
- □En Android ce sont (par exemple) :
  - les zones de texte non éditable (~ Label AWT) ou éditable (~ TextComponent AWT): TextView
  - □les boutons (~ Button AWT): Button
  - Ies zones de texte éditables (~ TextField et TextArea de AWT): EditText
  - Ies cases à cocher (~ Checkbox AWT) : CheckBox et les boutons radio RadioButton à regrouper dans un ensemble
- Toutes ces classes sont dans le package android.widget et dérivent de android.view.View

#### Arborescence des principaux contrôles Android

Les classes de composants non conteneurs (contrôles) sont rangées dans l'arbre d'héritage :

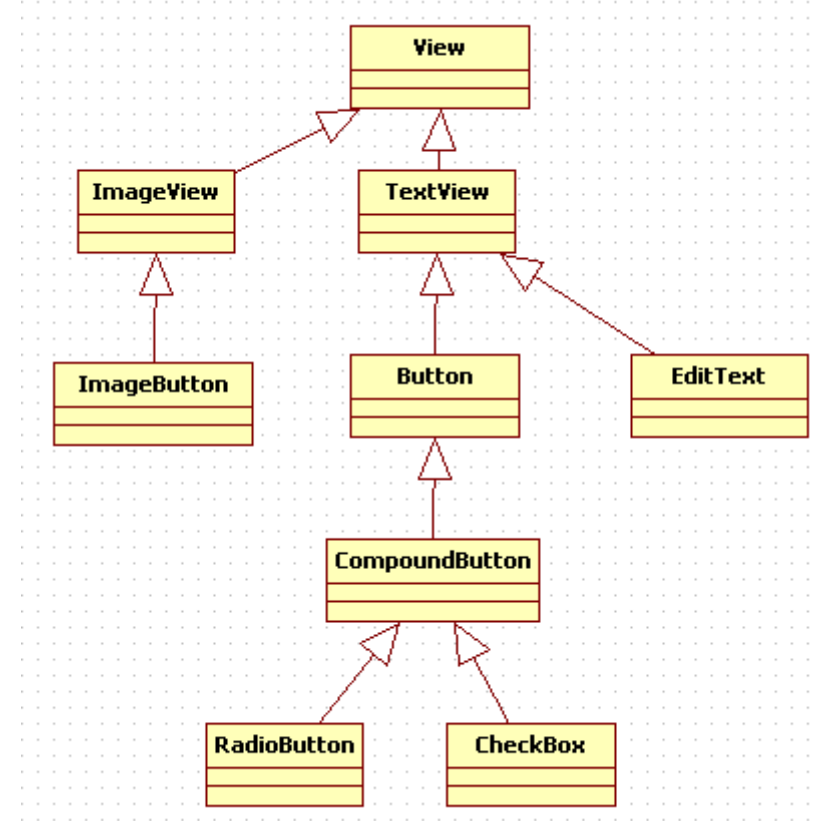

#### TextView

 Peut servir de zone de texte non éditable (~ Label AWT) et dans ce cas, sert souvent pour présenter les widgets qui suivent
 Propriétés importantes :

- android:text : le texte du TextView
- landroid:typeface: le type de police utilisée (monospace, ...)
- android:textStyle:le style (italic pour l'italique, bold\_italic pour gras et italique, ...)
- android:textColor pour la couleur d'affichage du texte. Les valeurs sont en hexadécimal en unité RGB (par exemple #FF0000 pour le rouge)

#### Arborescence des composants graphiques dans une IHM

Faire une IHM c'est mettre des composants dans des composants dans des composants ... On peut le faire par programmation en utilisant addView(View) d'un ViewGroup ou dans un fichier XML

□ Par exemple le fichier :

| xml version="1.0" encoding="utf-8"?                                                                 |
|----------------------------------------------------------------------------------------------------|
| <linearlayout <="" td="" xmlns:android="http://schemas.android.com/apk/res/android"></linearlayout> |
| android:layout_width="fill_parent"                                                                  |
| android:layout_height="fill_parent"                                                                 |
| android:orientation="vertical" >                                                                    |
| <textview <="" android:id="@+id/text" td=""></textview>                                             |
| android:layout_width="wrap_content"                                                                 |
| android:layout_height="wrap_content"                                                                |
| android:text="Hello, I am a TextView" />                                                            |
| <button <="" android:id="@+id/button" td=""></button>                                               |
| android:layout_width="wrap_content"                                                                 |
| android:layout_height="wrap_content"                                                                |
| android:text="Hello, I am a Button" />                                                              |
|                                                                                                    |
|                                                                                                    |

= un TextView et un Button dans
un LinearLayout représente l'IHM :

SimpleIHMProjet Hello, I am a TextView Hello, I am a Button

#### ScrollView

Si le contenu d'une zone de texte est trop important par rapport à l'écran, on ne voit pas tout ce contenu

- L'environnement d'exécution doit pouvoir ajouter des barres de défilement à cette zone (=scrollbars). Pour cela, on met la zone de texte dans une ScrollView
- □Le fichier XML d'IHM contient alors :

```
<ScrollView
android:layout_width="fill_parent"
android:layout_height="fill_parent"
...
android:paddingTop="8dp" >
<TextView
android:layout_width="wrap_content"
android:layout_height="wrap_content"
android:padding="8dp"
...
/>
</ScrollView>
```

#### Exercice

Construction d'une IHM avec des composants Android

Construire et faire afficher l'activité :

| AuthentificationProjet                |
|---------------------------------------|
| Enter votre nom et votre mot de passe |
| toto                                  |
| •••••                                 |
| Connecter                             |

Remarque : le troisième (si, si !) composant n'affiche pas l'écho des caractères

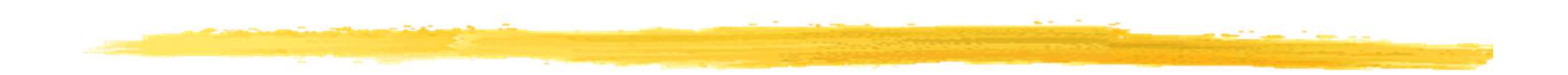

#### Fin